# Procédure d'inscription aux activités sur Sport+

# Anciens campeurs

# 1 - Se connecter

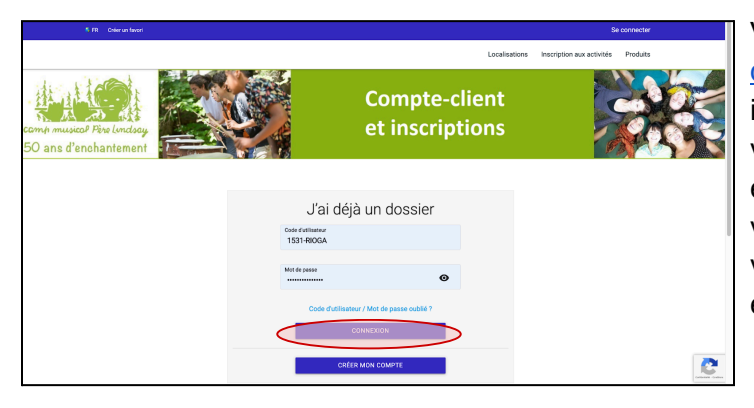

Veuillez accéder à la plateforme d'inscription, puis entrer vos informations pour vous connecter. Si vous avez oublié vos codes d'accès et que vous n'arrivez pas à changer votre mot de passe vous-même, veuillez contacter le <u>secrétariat</u> pour éviter de créer un deuxième compte.

# 2 - Vérifier les informations de votre dossier

|                                                    | Accueil Localisations            | Inscription aux activités Produits |  |  |  |  |
|----------------------------------------------------|----------------------------------|------------------------------------|--|--|--|--|
| Ecomp musues Fire londsor<br>50 ans d'enchantement | Compte-client<br>et inscriptions |                                    |  |  |  |  |
| Ma famille                                         |                                  |                                    |  |  |  |  |
| ΩΩ                                                 |                                  |                                    |  |  |  |  |
| Gabriel Rioux - TEST Test Test                     |                                  |                                    |  |  |  |  |
| DOSSIER CARTE DOSSIER CARTE<br>INSCRIRE INSCRIRE   |                                  |                                    |  |  |  |  |

Sélectionner le dossier de votre enfant.

| Test                            |    |
|---------------------------------|----|
| Test                            |    |
| Le questionnaire est incomplet. |    |
|                                 |    |
| Dossier membre                  |    |
| Questionnaire                   | () |
| Créer mon compte                |    |

Choisissez l'onglet *Questionnaire*. Relire les informations, et s'assurer que tout est à jour. Veuillez ensuite cocher la première case pour confirmer que vous avez vérifié les informations.

Prendre note que vous ne pourrez passer à l'étape suivante tant que cette case ne sera pas cochée.

#### VALIDATION

Veuillez cocher après avoir vérifié que toutes les informations ci-dessous sont à jour.

#### 3 - Inscription aux activités

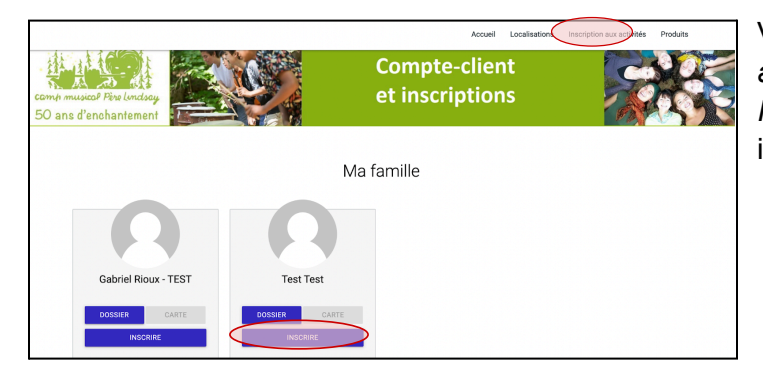

Veuillez cliquer sur *Inscription aux activités* **ou** sélectionner le bouton *Inscrire* sur le dossier du campeur à inscrire.

Veuillez sélectionner le membre à inscrire, ainsi que le programme

- Camp séjour enfant été pour les sessions d'été
- Camp séjour enfant hiver pour le camp de la relâche

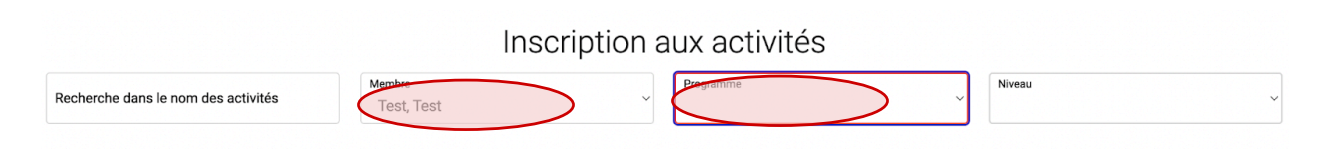

Sélectionner l'activité désirée et cliquer sur Ajouter au panier.

| Semaine de relâche (26 février au 3 mars)<br>Code: CSE-SR-H23<br>Camp séjour enfant hiver<br>Camp séjour enfant hiver | Dates de l'activité<br>2023-02-26 | Début des<br>inscriptions le<br>2022-11-15<br>Fin des<br>inscriptions le<br>2023-03-25 | <u>Tarif Min Tarif Max.</u><br>635,00\$ - 635,00\$<br><u>Places Disponibles</u><br>60 | AJOUTER AU PANIER<br>Autres informations |
|----------------------------------------------------------------------------------------------------|-----------------------------------|----------------------------------------------------------------------------------------|---------------------------------------------------------------------------------------|------------------------------------------|
|----------------------------------------------------------------------------------------------------|-----------------------------------|----------------------------------------------------------------------------------------|---------------------------------------------------------------------------------------|------------------------------------------|

Note : Dans le cas où la session désirée affiche complet, n'hésitez pas à ajouter votre nom sur la liste d'attente. Des places pourraient se libérer d'ici le début de la session.

Ensuite, veuillez remplir le formulaire d'inscription.

Si vous désirez faire un don au Camp musical, afin de soutenir sa mission d'éducation musicale, veuillez sélectionner un montant. Sinon, cliquez sur *Non merci*, puis sur *Continuer mon inscription.* 

\*\*N.B. : la plateforme permet de faire un don durant le processus d'inscription, mais <u>seulement</u> lors d'un paiement en un seul versement. Si vous optez pour une inscription en plusieurs versements, veuillez choisir l'option "Non Merci", compléter la transaction puis cliquer <u>sur ce lien pour le don en ligne</u>. Merci !

Vous pouvez ensuite ajouter d'autres inscriptions qui pourraient vous faire bénéficier de différents rabais (par exemple, rabais pour l'inscription d'un 2e enfant, rabais pour l'inscription à plus d'une session, etc.). Si vous allez directement au panier d'achat pour procéder à la transaction, puis ajoutez ensuite une autre inscription, les rabais ne seront pas appliqués automatiquement.

#### 4 - Panier d'achat

Quand vous serez prêt à conclure la commande, cliquez sur l'icône du panier dans le menu bleu en haut de l'écran. Vous pourrez procéder au paiement en cliquant sur *Passer la commande*.

5 FR Créer un favori

Accueil Localisations Inscription aux activités Produits

Mon dossier

Se déconnecter

#### Choisir un mode de paiement :

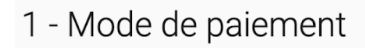

Chèque électronique

O Par carte de crédit en ligne (MasterCard ou Visa)

O Bourses et aide financière : choisissez cette option, puis contacter le secrétariat pour fournir le détail de votre situation. Pour l'aide financière spécifiquement (sessions d'été seulement), remplir ce formulaire, puis l'envoyer à secrétariat.

<u>Afin de diminuer les frais de transaction à la charge du Camp musical, nous vous encourageons</u> à opter pour le paiement par chèque électronique. **Bourse et aide financière** (Sessions d'été seulement) : si vous bénéficiez d'une bourse ou souhaitez déposer une demande d'aide financière, veuillez sélectionner l'option de paiement "Bourses et aide financière". Le montant de la bourse ou celui dont vous pourriez bénéficier en aide financière sera appliqué à votre compte ultérieurement et vous pourrez payer le solde lors de la réception de l'avis de paiement. Plus spécifiquement pour faire une demande d'aide financière, veuillez choisir la dernière option de paiement, remplir aussi le <u>formulaire</u>, puis l'envoyer au <u>secrétariat</u>.

# Choisir un terme de paiement

- 1 paiement : paiement complet au moment de l'inscription.
- 2 paiements : paiement de 50% au moment de l'inscription et 2e versement automatique du solde le 30 avril.
- 3 paiements : paiement de 33% au moment de l'inscription, 2e versement automatique de 33% le 1er mars et 3e versement automatique du solde le 30 avril.

\*Pour les inscriptions au **camp de la semaine de relâche**, veuillez choisir le terme de paiement en 1 seul versement puisque le paiement complet doit être reçu avant le 25 février.

Veuillez compléter la transaction. Votre inscription est maintenant confirmée.

### 5 - Produits

Après avoir complété la transaction, profitez de l'occasion pour jeter un œil sur les articles promotionnels. \*\*Veuillez noter que les nouveaux modèles de t-shirt et de kangourou seront affichés au printemps seulement.

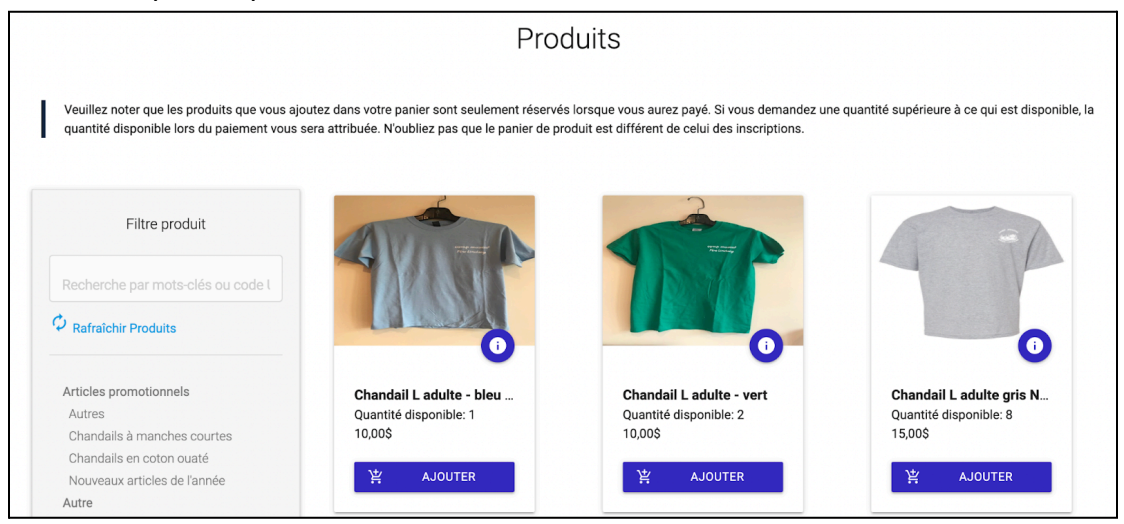

N'hésitez pas à nous contacter par téléphone au 450 755-2496 ou par courriel au <u>secretariat@campmusicalperelindsay.com</u> pour toute question ou pour obtenir de l'assistance.

Au plaisir de vous accueillir au lac Priscault !